# 2. でんさいの割引を申し込む<割引>

#### (1)割引を申し込む<割引申込>

①申請からプルダウンし、割引データの作成の[割引の申込]を選択します。

| CALL STATION                                                                                                    | utStationへ 文字の;<br>標準   | 大きさ<br>拡大 | サービス管理者さま      |               | 支払企業>   | < <u></u>  | コグアワ    | ウト   |
|----------------------------------------------------------------------------------------------------|-------------------------|-----------|----------------|---------------|---------|------------|---------|------|
| して しんしょう しんしょう しんしょ しんしょ | 状況一覧・お知らせ               | 申請        | 承認             |               | 照会      | ៍          | 管理      |      |
| 状況一覧・お知らせ                                                                                                    | 支払データの作                 | 戓(譲渡)     |                | 前回口           | ダイン日時:  | 2020/02/07 | 09:54 ( | (JST |
| 隠・承諾状況                                                                                                    | 支払データの                  | )作成(譲渡)   |                |               |         |            |         |      |
| AIIIIの目的では「AIIIIの上、ご回答をお願いいたします。                                                                                                    | ファイルアッ                  | プロード(譲    | 渡)<br>さい。      |               |         |            |         | ٦    |
| 承認依頼                                                                                                    | <del>部見る</del> 取消データの作り | 成(譲渡)     |                |               | 全部男     | しる (除く割引)  | ・担保〉    |      |
|                                                                                                    | 取消データの                  | 作成(譲渡)    |                |               |         |            |         | 1    |
| 承認依頼はありません。                                                                                                    | 変更データの作                 | 戓(譲渡)     |                |               |         |            |         |      |
| Æ₽₩¢₩                                                                                                    | 変更データの                  | 作成(譲渡)    | 承認往            | ちけありま         | #4      |            |         |      |
| 1400A.FR                                                                                                    | 割引データの作り                | 戓         |                | 5160556       | 2708    |            |         |      |
| 承諾依頼はありません。                                                                                                    | 割引の申込                   |           |                |               |         |            |         |      |
|                                                                                                    | 割引買戻の申                  | 这         | 1              |               |         |            |         | _    |
| 知らせ内容                                                                                                    | 申込内容の修                  | Ξ         | 動力容 (各種甲       | 諸の結果が通        | 80されます。 | )          | 全部見     | 3    |
|                                                                                                    | 担保データの作り                | 戓         | VEN 2020/02/07 | 発生記録が届        | いています。  | _          |         |      |
| お知らせけありま                                                                                                    | 担保の申込                   |           | VEW 2020/02/07 | 签生記録が届        | いています.  |            |         |      |
|                                                                                                    | 担保解除の申                  | i込        | 2020/02/07     | 2011003000000 |         | -          |         | _    |
|                                                                                                    |                         |           | VE# 10+23      | 96年記録加速       | いています。  | -          | >       | >    |

②注意事項を確認の上、[取引を続ける]ボタンを押します。

|                                          |                                     |                                        |          | – 🗆 🗙         |
|------------------------------------------|-------------------------------------|----------------------------------------|----------|---------------|
|                                          |                                     |                                        | ▼ ♂ 検索   | - م           |
|                                          | <u>utStationへ</u> 文字の大きさ<br>標準 拡大   | サービス管理者さま                              | 支払企業メニ   | ログアウト         |
| 債権者メニュー                                  | 状況一覧・お知らせ 申請                        | 承認                                     | 照会       | 管理            |
| 注意事項 検索・入力 承認者選択                         | 確認 完了                               |                                        |          |               |
| 割引申込/注意事項                                |                                     |                                        |          | <u>ページの印刷</u> |
|                                          | · · · <u> </u>                      |                                        |          |               |
| 審査および事務処理の都合上、申込日当日                      | <u>ヨ中に割引金をお支払いできない</u>              | <u>いことがあります</u> ので、                    | ご了承ください。 | ^             |
| 3.でんさい支払期日に関する制約事項                       |                                     |                                        |          |               |
| 申込可能日は、でんさい支払期日の7営業                      | 日前の日までとなります(6営業                     | 美日前の日以降は害归申                            | 込できません)。 |               |
| 申込可能日であっても、書店に希望日を3                      | 友払期日の3宮業日前の日以降と                     | する申込はお受けでき                             | ませんので、   |               |
| こ了承くたさい。                                 |                                     |                                        |          |               |
| 4. 書写申込の取消について                           |                                     |                                        |          |               |
| 弊行への譲渡記録完了後に、お客さまのに                      | _都合で割り申込の取消をされる                     | )場合、                                   |          |               |
| <u>申込内容の一部のみの取用はお支けできま</u>               | <u>ません</u> ので、こう承くたさい。              |                                        |          |               |
| 5. 割り金支払後の買戻について                         |                                     |                                        |          |               |
| 書所1金文仏後のでんさいの真戻に除してし、<br>取引に担当者にごを始ください。 | よ、真庆代金とともにでんるい書                     | 15  頁戻中心書をこ提出                          | いださますので、 |               |
| 取り16担当有にこ連絡くたさい。<br>要責任会たむませいいただいた後、厳なせ  | いたと方さまへの感達記録を行い                     | ++                                     |          |               |
|                                          | いうの各でよ、の歳度品体で110                    | 'み 2 。<br>'+=111:まがあきコビネトが「ア・キ・キ・ト・ノ   | ので       |               |
| この期間に買豆代令をお支払いいただき                       | から2 古来日後の日までの期間 <br> 軟行わらお安ままへの講演記録 | は成仮心がいてきょうが                            | 007 C.   |               |
| この知道に見たい金との文仏へいたたと、                      |                                     | KC1]24000(8)                           |          |               |
| 又取為日のの日本日後の日以降に11によう                     | •                                   |                                        |          |               |
|                                          | 1 記のすべての注音車頂を確                      | 11-1-1-1-1-1-1-1-1-1-1-1-1-1-1-1-1-1-1 |          | ~             |
|                                          |                                     | 500 x 07 c .                           |          | $\frown$      |
|                                          |                                     |                                        |          | 取引を続ける        |
|                                          | 画面操作のお問合せ:0120→                     | 456-119                                |          |               |
|                                          |                                     |                                        |          |               |
|                                          |                                     |                                        |          | 100%          |
|                                          |                                     |                                        |          |               |

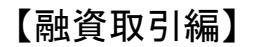

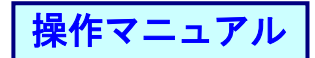

③割引希望日、依頼人口座等の条件を入力し[検索]ボタンを押します。

|                                             |                                           |                     |                   |                | - 🗆           |
|---------------------------------------------|-------------------------------------------|---------------------|-------------------|----------------|---------------|
| - 🗇 🧭 http:// <b>10.200.200.2</b> /DEN/G_21 | 3104_01_01_TORIHIKI_WO_TSUZ               | UKERU.do            |                   | ▼ ♂ 検索         | ,             |
| でんさい STATION                                | ● <u>1148alut8tationへ</u><br>● <u>へルプ</u> | 文字の大きさ<br>標準 拡大     | サービス管理者さま         | 支払企業メニ         | ュー ログアウ       |
| 権者メニュー                                      | 状況一覧·a                                    | お知らせ 申請             | 承認                | 照会             | 管理            |
| 注意事項 検索・入力 承訓                               | 忍者選択 確認                                   | 完了                  |                   |                |               |
| 割引申込/検索・入力                                  |                                           |                     |                   |                | <u>ページのE</u>  |
|                                             |                                           |                     |                   |                |               |
| ·条件を入力し、[検索]ボタンを押してくた                       | :さい。<br>                                  |                     |                   |                |               |
| 索条件 *:必須項目                                  |                                           |                     |                   |                |               |
| 希望日 * (YYYYMMDD) 2020.02.1                  | 4                                         |                     |                   |                |               |
| 人口座 * (101) * 43                            | 宮業部/当座/0688167/電債                         | リグレ3 🗸              |                   |                |               |
| :方法 * 条件指定                                  | ■2検索 ○記録番号検索                              | 記録番号                |                   |                |               |
| 金額(円) 1,(                                   | 020,701 ~ 1,020,70                        | )4 支払期日(YYY         | YMMDD) 2020.03.27 | ~ 2020.03 27 🛄 |               |
| 申込合計金額(円)                                   | 優先順位                                      | 1 金額が小さい            | 順 ∨ 優先順位2         | <u> </u>       |               |
| 企業 金融機関 50音検索                               | 名称検索 名称                                   |                     |                   |                | $\frown$      |
| 支店 50音検索 店番                                 | 名称検索 店名                                   |                     | 科目/口座番号           | ~              | 検索            |
| 権明細一覧 ※:でんさいネットは                            | R有項目                                      |                     |                   | 前へ 0 件中        | • 0 • 0 件表示 🐹 |
| 記録番号 ※                                      | 支払企業名 ※                                   |                     | 明日 ※ 信権金額(円)      | ※ 割引申込金額 (円)   | エラー情報 実际      |
|                                             |                                           |                     |                   |                |               |
|                                             |                                           |                     |                   |                |               |
|                                             |                                           |                     |                   |                |               |
|                                             |                                           |                     |                   |                |               |
|                                             |                                           |                     |                   |                |               |
|                                             | <b>.</b>                                  |                     | 0.110             |                |               |
|                                             | (H)                                       | JT#TFVJの同合で:UIZU-43 | 0-113             |                |               |
|                                             |                                           |                     |                   |                | ■ ±00%        |

### ④明細を選択し、金額を入力後、[承認者選択へ]ボタンを押します。 - □ ×

| (a) (b) (c) http://10.200.200.2/DEN/G_21310       | 04_05_01_KENSAKU.do                       |                                                                                     |                                      | - ¢                                    | 検索                     | × ⊔ –<br>م              | *       |
|---------------------------------------------------|-------------------------------------------|-------------------------------------------------------------------------------------|--------------------------------------|----------------------------------------|------------------------|-------------------------|---------|
| Chein STATION                                     | ● <u>114SalutStationへ</u><br>● <u>へルブ</u> | 文字の大きさ<br>標準 拡大                                                                     | サービス管                                | 理者さま                                   | 支払企業メニュー               | ログアウト                   |         |
| 債権者メニュー                                           | 状況一覧·                                     | ・お知らせ 申                                                                             | 請                                    | 承認                                     | 照会                     | 管理                      |         |
| 注意事項 検索・入力 承認:                                    | 者選択 確認                                    | 完了                                                                                  |                                      |                                        |                        |                         | _       |
| ■割引申込/検索・入力                                       |                                           |                                                                                     |                                      |                                        |                        |                         | 1       |
| I頂1世主 GR NT1/ I,02                                | J,7UI ~ I,UZU,                            | /U4 R1640                                                                           | (1111mmuuy J2020.                    | .03.21 🚾 ~ 12020                       | 0.03.27                | 割                       | 引申込金額は  |
| 割申込合計金額(円)                                        | 優先順(                                      | 位1<br>金額が小                                                                          | さい順 > 優先川                            | <u>順位</u> 2                            | ~                      | 債                       | 権金額の範囲内 |
| 支払企業 金融機関 50音検索 コード                               | 名称検索 名称                                   |                                                                                     | -                                    |                                        |                        |                         | 部全頞でも可  |
| 1 <sup>11年18</sup> 支店 50音検索 店番                    | 名称検索 店名                                   |                                                                                     | 科目/                                  | ∕□座番号    ✓                             | 模                      | 索 ク                     | 即並換てしり  |
| 割引を申し込む債権を選択し、 [承認者選択へ]                           | ボタンを押してください。                              | 債権を分割して申し込む                                                                         | ;場合は、割引申込金                           | ☆額欄に申し込む金額を                            | を入力してください。             |                         |         |
| 債権明細一覧 ※:でんさいネット保存                                | 項目                                        |                                                                                     |                                      |                                        | <mark>前へ</mark> 4 件中 1 | - 4 件表示 <mark>次へ</mark> |         |
| No. 記録番号 ※                                        | 支払企業名 ※                                   | 出金口座 ※                                                                              | 支払期日 ※ 債権                            | 塗額(円)※<br>▲▽                           | 申込金額(円) エ              | ラー情報 割引                 |         |
| 1 000010BX500001300008 デ <sup>ンサ</sup> 行入<br>でんさい | 、 査                                       | 十四銀行<br>木支店 20<br>座 0004390                                                         | 020.03.27                            | 1,020,01                               | 1,010,701              |                         |         |
| 2 000010BX500001600009 デンサイテス<br>でんさい             | 、 育                                       | 十四銀行<br>木支店 20<br>座 0004390                                                         | 020.03.27                            | 1,020,702                              | 1,020,702              |                         |         |
| 3 000010BX500001500002 デンサイデス<br>でんさい             | 、 百·                                      | 十四館行                                                                                |                                      |                                        |                        |                         |         |
|                                                   | ラスト 量                                     | 本支店 20<br>座 0004390                                                                 | 020.03.27                            | 1,020,703                              | 1,020,703              |                         |         |
| 4 000010BX500001400005 デジザ行入<br>でんさし              | iテスト 室<br>、 百<br>iテスト 室                   | 本支店 20<br>座 0004390<br>十四銀行<br>木支店 20<br>座 0004390                                  | 020.03.27<br>020.03.27               | 1,020,703                              | 1,020,703              | -                       |         |
| 4 000010BX500001400005 デジラ行入<br>でんさい              | マスト 雪<br>マスト 雪<br>マスト 雪                   | 大支店<br>座 0004390<br>十四銀行<br>木支店<br>座 0004390<br>20<br>計件数                           | 020.03.27                            | 1,020,703<br>1,020,704<br>1<br>合計金額(円) | 1,020,703              | 1,010,701               |         |
| 4 0000108X500001400005 デンサ行入<br>でんさい              | ·Fスト 클<br>·Fスト 클<br>·                     | コンス<br>上支店 2014390 24<br>座 0004390 24<br>十四銀行 26<br>本支店 21<br>計件数                   | 020.03.27                            | 1,020,703<br>1,020,704<br>1 合計金額(円)    | 1,020,703              | 1,010,701               |         |
| 4 000010EX500001400005 デンサイズス<br>でんさい             |                                           | 大支院<br>生 0004390<br>中 0004390<br>中 00047<br>木支店<br>を 0004390<br>計件数<br>面操作のお問合せ:012 | 020.03.27<br>020.03.27<br>20-456-119 | 1,020,703<br>1,020,704<br>1<br>合計金額(円) | 1,020,703              | 1,010,701<br>承認者選択へ     |         |
| 4 000010BX500001400005 デンサイズム<br>でんさい             |                                           | 大支店)<br>生型銀行<br>大支店<br>本支店<br>単の4330<br>20<br>計件数<br>面操作のお問合せ:012                   | 020.03.27<br>020.03.27<br>20-456-119 | 1,020,703                              | 1,020,703              | 1,010,701               |         |

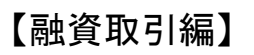

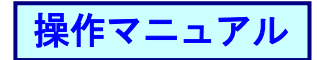

⑤承認者を選択し[確認へ]ボタンを押します。

|         |                        |                                  |              |              |             |           |     |       | - |               | $\times$ |
|---------|------------------------|----------------------------------|--------------|--------------|-------------|-----------|-----|-------|---|---------------|----------|
| < ∂@    | http://10.200.200.2/DE | EN/G_213104_05_01_SHO            | UNIN_SHA_SEI | NTAKU_HE.do  |             |           | - 4 | 検索    |   | ۶             | ⊃ -      |
| でんさ     | STATION                | ● <u>1148alu</u><br>● <u>へルプ</u> | tStationへ    | 文字の大<br>標準 1 | てきさ<br>拡大   | サービス管理者さま | ξ   | 支払企業メ |   | ログアウ          | 1        |
| 債権者メニュ  | 1-                     |                                  | 状況一覧·        | お知らせ         | 申請          | 承認        |     | 照会    |   | 管理            |          |
| 注意事項    | 検索・入力                  | 承認者選択                            | 確認           | 完了           | 7           |           |     |       |   |               |          |
| 割引申込    | /承認者選択                 |                                  |              |              |             |           |     |       |   | <u> ನ-೮೧೯</u> | 剾        |
|         |                        |                                  |              |              |             |           |     |       |   |               |          |
| 承認者を選択し | 確認へ] ボタンを押し"           | てください。                           |              |              |             |           |     |       |   |               |          |
| 承認者選択   | *:必須項目                 |                                  |              |              |             |           |     |       |   |               |          |
| 承認者 *   | kanri004 管理4           | ~                                |              |              |             |           |     |       |   |               |          |
|         |                        |                                  |              |              |             |           |     |       |   |               |          |
|         |                        |                                  |              |              |             |           |     |       |   |               |          |
|         |                        |                                  |              |              |             |           |     |       |   |               |          |
|         |                        |                                  |              |              |             |           |     |       |   |               |          |
|         |                        |                                  |              |              |             |           |     |       |   |               |          |
|         |                        |                                  |              |              |             |           |     |       |   |               |          |
|         |                        |                                  |              |              |             |           |     |       |   |               |          |
|         |                        |                                  |              |              |             |           |     |       |   |               |          |
|         |                        |                                  |              |              |             |           |     |       |   |               |          |
|         |                        |                                  |              |              |             |           |     |       |   |               |          |
|         |                        |                                  |              |              |             |           |     |       |   |               |          |
|         |                        |                                  |              |              |             |           |     |       |   |               | $\sim$   |
|         | _                      |                                  |              |              |             |           |     |       |   |               |          |
| 戻る      |                        |                                  |              |              |             |           |     |       |   | 確認へ           |          |
|         |                        |                                  | 曲印           | 11課作のお問合     | 6년 : U120-4 | 56-119    |     |       |   |               |          |
|         |                        |                                  |              |              |             |           |     |       |   | (D. 1994)     |          |
|         |                        |                                  |              |              |             |           |     |       |   | ۹ 100% 🔍      | •        |

## ⑥内容を確認し[承認依頼]ボタンを押します。

|                        |                                     | 1117 2 6                  | 100.                     | 0       |            |                      |                           |
|------------------------|-------------------------------------|---------------------------|--------------------------|---------|------------|----------------------|---------------------------|
|                        |                                     |                           |                          |         |            |                      | >                         |
|                        | 2/DEN/G_213104_21_01_KAK            | UNIN_HE.do                |                          |         | *          | ♂ 検索                 | Q                         |
| でんさい STATION           | N 0 <u>114Salı</u><br>○ <u>へル</u> プ | <u>itStationへ</u> 文章<br>標 | 字の大きさ<br>準 拡大            | サービス管理  | 緒さま        | 支払企業メニ               | ュー ログアウト                  |
| 債権者メニュー                |                                     | 状況一覧・お知らせ                 | さ 申請                     | j       | 承認         | 照会                   | 管理                        |
| 注意事項 検索・入              | 力 承認者選択                             | 確認                        | 完了                       |         |            |                      |                           |
| 割引申込/確認                |                                     |                           |                          |         |            |                      | <u>ページの印</u>              |
|                        |                                     |                           |                          |         |            |                      |                           |
| 以下の内容で承認依頼します。問        | 題なければ、 [承認依頼] ボタ                    | こンを押してください。               |                          |         |            |                      |                           |
| 承認者選択                  |                                     |                           |                          |         |            |                      |                           |
| 承認者 kanri004 管         | 理4                                  |                           |                          |         |            |                      |                           |
| 申认内容 ※:でんさいに           | ネット保有項目                             |                           |                          |         |            |                      |                           |
| 依頼人口座 ※                | (101)本店営業部/当座/                      | 10688167/雷債リグレ3           |                          |         |            |                      |                           |
| 割吊望日                   | 2020.02.14                          |                           |                          |         |            |                      |                           |
| 合計件数                   |                                     |                           | 合計金額(円                   | Ð       | 1,010,70   |                      |                           |
| 債権明細一覧 ※:でん            | さいネット保有項目                           |                           |                          |         |            | <mark>前へ</mark> 1 件中 | 1 - 1 件表示 <mark>次へ</mark> |
| No. 記録番号 ※             | 支払企                                 | 業名 ※                      | 出金口                      | 座 ※     | 支払期日 ※     | 債権金額(円) ※            | 割引申込金額(円)                 |
| 1 000010BX500001300008 | デンサイテスト<br>でんさいテスト                  | 3                         | 十四银行<br>木支店<br>座 0004390 |         | 2020.03.27 | 1,020,701            | 1,010,701                 |
|                        |                                     |                           |                          |         |            |                      |                           |
|                        |                                     |                           |                          |         |            |                      |                           |
|                        |                                     |                           |                          |         |            |                      |                           |
|                        |                                     |                           |                          |         |            |                      |                           |
| <b>a</b> 7             |                                     |                           |                          |         |            |                      | 771 + 15                  |
| 氏る                     |                                     | 面面操作の                     | お問合せ:0120-4              | 456-119 |            |                      | 承認依親                      |
|                        |                                     |                           | 0/0/01 - 0120 -          |         |            |                      |                           |
|                        |                                     |                           |                          |         |            |                      | € 100% ▼                  |
|                        |                                     |                           |                          |         |            |                      |                           |

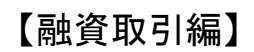

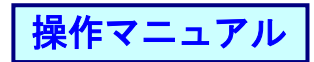

### ⑦完了画面が表示されます。

| ・ () 検索…         ・ () 検索…         ・ () 検索…         ・ () 検索…         ・ () 検索…         ・ () (         ・ () 検索…         ・ () (         ・ () ( |
|----------------------------------------------------------------------------------------------------|
| でんごい STATION ①1145alutStation 文字の大きさ サービス管理者さま 支払企業メニュー ログアウト   債権者メニュー 状況一覧・お知らせ 申請 承認 照会 管理   注意事項 検索・入力 承認者違択 確認 完了                     |
| 債権者メニュー 状況一覧:お知らせ 申請 承認 照会 管理   注意事項 検索・入力 承認者違択 確認 完了                                                                                     |
| 注意事項 検索・入力 承認者選択 確認 完了                                                                                                    |
|                                                                                                    |
| ■割引申込/完了 ページの印刷                                                                                                    |
| 割引申込の申請が完了しました。                                                                                                    |
| 割归申込のお手続を完了させるためには、ご選択いただいた承認者の承認操作が必要になります。<br>承認者に承認依頼をしてください。                                                                           |
| 申請内容を確認する場合は、「害児担保手続状況照会」よりご照会ください。<br>下記の申込番号は申請内容を特定するために必要となります。<br>取引を終了する場合は[状況一覧・お知らせへ]を、続けて害児 申込を行う場合は[続けて申込]ボタンを押してください。           |
| 申込番号                                                                                                    |
| 2020020700477 コートス由語                                                                                                    |
|                                                                                                    |
| データの承認操作を行って                                                                                                    |
|                                                                                                    |
|                                                                                                    |
|                                                                                                    |
|                                                                                                    |
|                                                                                                    |
|                                                                                                    |
| 大況一覧・お知らせへ 割引担保手続状況照会へ 続けて申込 画面操作のお問合せ:0120-458-119                                                                                        |